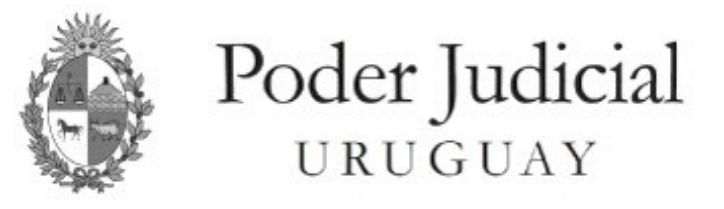

# Inspección General de Registros Notariales

# Manual de Ingreso de

# "Legalizaciones"

| FORMA DE ACCESO A VENTANILLA UNICA JUDICIAL (VUJ) | 2 |
|---------------------------------------------------|---|
| INGRESO DE TRAMITES                               | 3 |
| Primer bloque: PROFESIONAL                        | 3 |
| Segundo bloque: DATOS DE LA SOLICITUD             | 5 |
| PAGO EN LINEA                                     | 6 |
| SOLICITUD INGRESADA                               | 8 |
| MIS TRÁMITES                                      | 9 |
| Bandeja de Trámites                               | 9 |
| Resultado de búsqueda1                            | 0 |
| Boleto de Documento a Legalizar1                  | 0 |

# FORMA DE ACCESO A VENTANILLA UNICA JUDICIAL (VUJ)

Luego de acceder desde su navegador a Ventanilla Unica Judicial (VUJ) debe hacer clic en "Trámites IGRN" dentro del menú "Mis Aplicaciones"

|                                     |                | -                                                                                                    |                                                                                                    |                                                                                                    |                                                                                                    |                                                                                                    |                                                                                  |                                                                 |
|-------------------------------------|----------------|----------------------------------------------------------------------------------------------------|----------------------------------------------------------------------------------------------------|----------------------------------------------------------------------------------------------------|----------------------------------------------------------------------------------------------------|----------------------------------------------------------------------------------------------------|----------------------------------------------------------------------------------|-----------------------------------------------------------------|
| Bienvenida∕o:<br>L do C             |                |                                                                                                    |                                                                                                    |                                                                                                    |                                                                                                    |                                                                                                    |                                                                                  |                                                                 |
| Mis Aplicaciones                    |                |                                                                                                    |                                                                                                    |                                                                                                    |                                                                                                    |                                                                                                    |                                                                                  |                                                                 |
| Agenda                              |                | Partie Corporation         X         Partie Microbiol Mol X May addres Don X         X         Z Zonice Relations           (c)         (C)         (C) | X D Wantyo X 4.                                                                                                    |                                                                                                    | ± • • • =                                                                                                    |                                                                                                    |                                                                                  |                                                                 |
| Archivo Registros Notariales        |                | Marticle Providence<br>Recentrio Providence<br>Mis Sociumentes<br>Mis Site<br>Site                                                                                                    | Cambies en translación de Registros Profesionales<br>La Sección Registro de Profesionales de la Descriti-                                                                                                    | TITULARES                                                                                                    | 0                                                                                                    |                                                                                                    |                                                                                  |                                                                 |
| Consulta de Audiencias              | Ľ              | <ul> <li>STROM</li> <li>SERENCE</li> <li>YELEYONA</li> </ul>                                                                                                    | General de los Services Athenisementes en presente<br>la emporta de acado, informa sa los interacesidas<br>que a pareir del 68 de agesta de 3688, cantos la<br>tema de transformá de las de agestas de 3688, cantos la<br>mana de transformá de las efectos de<br>descripción en la matilitada de las Ebbles de<br>abancela Escriberara. Provincimentos                                                                                                    | de Prensa                                                                                                    |                                                                                                    |                                                                                                    |                                                                                  |                                                                 |
| Consulta de Expedientesz            | C.             |                                                                                                    | Tarrate                                                                                                    | cap <u>acitación</u>                                                                                                    | Se imple                                                                                                    | ementa nuevo siste                                                                                 | ema de agenda web IGRI                                                           | N-legalizaciones para                                           |
| Edictos                             |                |                                                                                                    | Constitution Constitution Cons    | Chiltoarto                                                                                                    | exclusive                                                                                                    | o de profesionales                                                                                 |                                                                                  |                                                                 |
| Ingreso Sideju Nacional DESA        |                |                                                                                                    | hage visual are all indusers de reactions a parte de la<br>injustria de la constance de la constance de la const | BUSCAR SAIS DOCUMENTOS                                                                                                    |                                                                                                    |                                                                                                    | Ver Noticia                                                                      | )                                                               |
| Ingreso Sideju Nacional LOCAL       |                |                                                                                                    | of the start is and the start is a start of the start is a start of the start is a start of the start is a start of the start is a start of the start of the star   | Vez. de Societadas                                                                                                    |                                                                                                    |                                                                                                    |                                                                                  |                                                                 |
| Ingreso de Constancia de Voto DESA  | ν.             |                                                                                                    | Asserbate 7986- Convex Electricides Institucional<br>35,07,13, de CECOR-SCA- Par Acostada nº 7986<br>de da 20 de jalo de convento (comunicado por<br>convento) de la de de convento (comunicado por<br>convento) de la de de la de de convento de hartes                                                                                                    | ii(i),iii                                                                                                    |                                                                                                    |                                                                                                    |                                                                                  |                                                                 |
| Ingreso de Constancia de Voto LOCA  | VL.            |                                                                                                    | ccode y reglement has disposiciones vigorites<br>relativas à la conveniencia y utilización del correa<br>electriciens relativacional.                                                                                                    |                                                                                                    |                                                                                                    |                                                                                                    |                                                                                  |                                                                 |
| Mis Expedientes                     |                |                                                                                                    |                                                                                                    |                                                                                                    |                                                                                                    |                                                                                                    |                                                                                  |                                                                 |
| Registro de Testamentos             |                |                                                                                                    |                                                                                                    |                                                                                                    |                                                                                                    |                                                                                                    |                                                                                  |                                                                 |
| Solicitud información de Testamento | S              |                                                                                                    | Martes, 30 de Noviembre de<br>Se implementa nuevo sister<br>Con la finalidad de superar los inc<br>(dependencia de la inspección de<br>diciembre próximo, pudiéndose lo                                                                                                    | P 2021<br>ma de agenda web IGRN-I<br>:onvenientes generados por el u<br>9 Registros Notariales) se ha imp<br>os interesados agendarse a parti | egalizaciones para us<br>so inapropiado que alguno<br>.ementado una nueva mod<br>r del viernes 27 de noviem1 | so exclusivo de profe<br>os usuarios han realizado<br>Jalidad de agenda web c<br>bre a la hora 10. | esionales<br>del sistema de Agenda web para<br>on cupos exclusivos para profesio | el sector de Ingreso de Legaliz<br>nales que comenzará a funcio |
| Poder Judicial - República Orienta  | al del Uruguay |                                                                                                    |                                                                                                    |                                                                                                    |                                                                                                    |                                                                                                    |                                                                                  |                                                                 |

#### Mis trámites

| BÚSQUEDA DE TRÁMITES        |               |                  |                                    |
|-----------------------------|---------------|------------------|------------------------------------|
| Nro. Trámite                | 0             | Estado (TODOS) v |                                    |
| Fecha de presentación entre | 11/08/2024 29 | y 11/02/2025 29  |                                    |
|                             |               |                  | Q BUSCAR J LIMPIAR O NUEVO O AYUDA |
|                             |               |                  |                                    |

^

### **INGRESO DE TRÁMITES**

Para el ingreso de Trámites de Legalizaciones se debe hacer clic sobre el botón *"NUEVO"*, desplegándose así la pantalla "Legalizaciones – Nueva solicitud".

En esta pantalla la información se encuentra agrupada en dos bloques que se detallan a continuación ("PROFESIONAL" y los otros "DATOS DE LA SOLICITUD").

| Legalizaciones - N                                                                                                    | Nueva solicitud                                                                                                    |                                                                                                    |                                                                                                    |                                           |          |                    |
|----------------------------------------------------------------------------------------------------|----------------------------------------------------------------------------------------------------|----------------------------------------------------------------------------------------------------|----------------------------------------------------------------------------------------------------|-------------------------------------------|----------|--------------------|
| INFORMACIÓN     El sistema permit     Los documentos     Si selecciona "Pa     Si selecciona "Pa     En el caso de no | l:<br>tirá pagar hasta 10 legalizaciones<br>son todos con costo o sin costo.<br>ago con timbres" deberá adherirlo:<br>ago en línea" se avanzará con la o<br>poder ser legalizado el document | por vez. Deberá realizar otra solicitud si<br>En caso de contar con ambas realidade:<br>a al documento al momento de su preser<br>pción para pagar en línea.<br>o, el pago en línea tendrá una vigencia d | precisa legalizar más de dicha car<br>s se deberá realizar una solicitud p<br>ntación en la IGRN.<br>e 90 días. | ntidad de documentos.<br>oor cada causal. |          |                    |
| DATOS DE LA SOLICIT                                                                                                   | TUD                                                                                                    |                                                                                                    |                                                                                                    |                                           |          |                    |
| PROFESIONAL                                                                                                    |                                                                                                    |                                                                                                    |                                                                                                    |                                           |          |                    |
| Tipo de<br>Profesional(*)                                                                                             | (Seleccione) ~                                                                                                    |                                                                                                    |                                                                                                    |                                           |          | Q BUSCAR 📑 LIMPIAR |
| Cantidad(*)                                                                                                    | 1                                                                                                    |                                                                                                    |                                                                                                    | Monto a pagar \$                          | 2.528,00 |                    |
| Tributa / Exonera:<br>(*)                                                                                             | Tributa<br>Exonera                                                                                                    |                                                                                                    |                                                                                                    |                                           |          |                    |
| Paga con:(*)                                                                                                    | PAGO EN LINEA                                                                                                    |                                                                                                    |                                                                                                    |                                           |          |                    |
|                                                                                                    |                                                                                                    |                                                                                                    |                                                                                                    |                                           |          |                    |

#### Primer bloque: PROFESIONAL

| PROFESIONAL    |                                            |                            |
|----------------|--------------------------------------------|----------------------------|
| Tipo de        | Escribano v                                | Buscar por: (SELECCIONE) v |
| Profesional(*) | (Seleccione)<br>Abogado                    | Q, BUSCAR 🛛 IMPIAR         |
|                | Actuario                                   |                            |
|                | Juez                                       |                            |
|                | Otros Funcionarios Judiciales<br>Traductor |                            |

En esta parte ingresamos el profesional del o de los documentos que vamos a ingresar para legalizar.

En las opciones de Tipo de Profesional que sean funcionarios judiciales, o sea, en las opciones "Juez", "Actuario" u "Otros Funcionarios Judiciales" solo se ingresarán los nombres y apellidos, sin realizarse la búsqueda de los mismos.

Para las otras opciones -"Abogado, Escribano, Traductor"- se realizará la búsqueda del profesional.

A continuación describimos los pasos a dar para el ingreso de un profesional, usando como ejemplo el ingreso de un profesional **Escribano**.

#### Paso 1

Seleccionar el "Tipo de Profesional". En este caso seleccionaremos "Escribano".

#### Paso 2

Seleccionar el tipo de búsqueda que se va a realizar ("Buscar por").

En nuestro ejemplo para el caso de Escribanos, podremos buscar por nombres y apellidos o por el Nro. de Caja Notarial. Buscar por: (SELECCIONE) Nombres y Apellidos Nro. Caja Notarial

Q BUSCAR

En este ejemplo, seleccionamos la opción "Nombres y Apellidos". Esto nos habilita el ingreso de Nombres y apellidos en la pantalla.

PROFESIONAL

imer Apellido

Escriban

juan

garcia

#### Paso 3

Ingreso el primer Nombre y el primer Apellido (En el ejemplo de la imagen "Juan" y "García")

#### Paso 4

Utilizar el botón "Buscar" para realizar la búsqueda del profesional.

#### Paso 5

Se habilitará debajo del todo de este bloque, un listado con el resultado de la búsqueda realizada surgiendo todos los profesionales Escribanos cuyo nombre y apellido coincidan con el indicado.

Dentro del listado se debe seleccionar el profesional que corresponda al documento que se presenta a legalizar.

#### Paso 6

| PROFESIONAL               |                  |               |                  |                     |
|---------------------------|------------------|---------------|------------------|---------------------|
| Tipo de<br>Profesional(*) | Escribano        | ×             | Buscar por:      | Nombres y Apellidos |
| Primer Nombre             | juan             |               | Segundo Nombre   |                     |
| Primer Apellido           | garcia           |               | Segundo Apellido |                     |
|                           |                  |               |                  |                     |
| Profesional(*)            | GARCIA , JUAN CA | RLOS (440 ) 🗸 |                  |                     |
|                           |                  |               |                  |                     |

El profesional queda seleccionado, como se muestra en esta imagen.

| Profesional(*) | (Seleccione) v |              |            |  |
|----------------|----------------|--------------|------------|--|
|                | (Seleccione)   |              |            |  |
|                | GARCIA         | , JUAN CARLO | S (440 )   |  |
|                | GARCIA         | , JUAN ANTO  | NIO (725 ) |  |
|                | GARCIA         | , JUAN JOSE  | (74)       |  |

Buscar por

Segundo Apellido

NOTA: En caso de no dejar seleccionado el profesional o de no ingresar nombres en el caso de funcionarios judiciales, nos dará un error al momento de querer ingresar el trámite con el botón "Continuar".

Con el botón *"Limpiar"*, borramos todos los datos ingresados y las selecciones realizadas.

#### Segundo bloque: DATOS DE LA SOLICITUD

#### Aquí se ingresan los siguientes datos:

| Cantidad(*)               |                    | Monto a pagar \$ | 2.528,00 4 |
|---------------------------|--------------------|------------------|------------|
| Tributa / Exonera:<br>(*) | Tributa<br>Exonera |                  |            |
| Paga con:(*)              |                    |                  |            |

1 – Cantidad: Se ingresa la cantidad de documentos que se quieren legalizar (Mínimo 1 - máximo 10) y automáticamente se despliega a la derecha el Monto a pagar.

2 – Tributa/Exonera: Se indica si Tributa o no cliqueando la opción deseada "Tributa" o "Exonera". En el caso de marcar Tributa, se habilitarán debajo las opciones de Métodos de Pago (Nro. 3).

3 - Paga con: Se selecciona el método de pago: "Pago en línea" o "Pago con timbres".

Si se selecciona "Pago con timbres" deberá adherirlos al documento al momento de su presentación ante la IGRN

Si se selecciona "Pago en línea", no deberá usar timbres y se avanzará con la opción para pagar en línea al confirmar el ingreso.

Finalizado el ingreso de los datos solicitados se debe hacer clic en el botón "CONTINUAR" ubicado al final de la pantalla sobre el lado derecho.

Si no hay errores en el ingreso, si se hubiera seleccionado la opción "Pago con timbres", la solicitud quedará ingresada y nos llevará a una pantalla con la información del ingreso. (Ver <u>Solicitud ingresada</u>). Si se seleccionó la opción "Pago en linea", nos derivará a la pasarela de Pagos.

#### PAGO EN LÍNEA

Si seleccionó la opción "Pago en Linea", luego de hacer clic en el botón **"Continuar"** se lo derivará a la página del sistema de pagos en línea de Antel Pagos en la que deberá seleccionar la forma de pago y completar el proceso.

Ver imagen de ejemplo a continuación:

|                                   | Resumen de la Compra            |        |
|-----------------------------------|---------------------------------|--------|
| Bandes                            | Poder Judiciai Precio total:    |        |
| mvc.screation     Banque Heritage | S ** * * *<br>Desglose          |        |
| BANRED                            | Cantidad: 1<br>Subtotal: S **** |        |
| BBVA BBVA                         | CONFIRMAR Y PAGAR               |        |
| BROU                              |                                 |        |
| HSBC C HSBC Bank                  |                                 |        |
| Itaú                              | Pagar en redes de cob           | oranza |
| ▲ Santander Santander             | Abitab                          |        |
|                                   | Correo Urug                     | juayo  |

botón *"Confirmar y Pagar"*.

Existe la posibilidad de pagar a través de redes de cobranza.

CONFIRMAR Y PAGAR

En el caso de seleccionar como forma de pago una **red de cobranza** (Abitab, Red Pagos, Correo o Urupago) y presionar el botón *"Confirmar y Pagar"* será derivado a la siguiente página desde donde podrá imprimir el ticket de pago generado:

Image: spin-wentavillaunica.arptobletopogo

Image: spin-wentavillaunica.arptobletopogo

Image: spin-wentavillaunica.arptobletopogo

Image: spin-wentavillaunica.arptobletopogo

Image: spin-wentavillaunica.arptobletopogo

Image: spin-wentavillaunica.arptobletopogo

Image: spin-wentavillaunica.arptobletopogo

Image: spin-wentavillaunica.arptobletopogo

Image: spin-wentavillaunica.arptobletopogo

Image: spin-wentavillaunica.arptobletopogo

Image: spin-wentavillaunica.arptobletopogo

Image: spin-wentavillaunica.arptobletopogo

Image: spin-wentavillaunica.arptobletopogo

Image: spin-wentavillaunica.arptobletopogo

Image: spin-wentavillaunica.arptobletopogo

Image: spin-wentavillaunica.arptobletopogo

Image: spin-wentavillaunica.arptobletopogo

Image: spin-wentavillaunica.arptobletopogo

Image: spin-wentavillaunica.arptobletopogo

Image: spin-wentavillaunica.arptobletopogo

Image: spin-wentavillaunica.arptobletopogo

Image: spin-wentavillaunica.arptobletopogo

Image: spin-wentavillaunica.arptobletopogo

Image: spin-wentavillaunica.arptobletopogo

Image: spin-wentavillaunica.arptobletopogo

Image: spin-wentavillaunica.arptobletopogo

Image: spin-wentavillaunica.arptobletopogo

Image: spin-wentavillaunica.arptoblet

Deberá concurrir a la red de cobranza con este ticket para abonar.

**√** VOLVER

### SOLICITUD INGRESADA

En la siguiente imagen se muestra un ejemplo de la pantalla que verá al finalizar el procedimiento de solicitud de ingreso del trámite

| Legalizaciones - Solicitud ingresada                                                                                                    |                                      |        |
|----------------------------------------------------------------------------------------------------|--------------------------------------|--------|
|                                                                                                    |                                      |        |
| Su solicitud fue ingresada con el Número 341 y generó 1 tráimite.                                                                                                    |                                      |        |
| El pago fue realizado con éxito. Enviamos el Recibo de Pago y el Boleto a su correo electrónico                                                                                                    |                                      |        |
| Información     Paria Ingresar la documentación a legalizar deberá agendarse previamente en el Sector Ingreso de Legalizaciones de la IGRN indicando en el campo de referencia el número de la solicitud. |                                      |        |
|                                                                                                    | MIS TRÁMITES AGENDA 🛓 RECIBO DE PAGO | BOLETO |

En la pantalla se le informará del número que se le asignó a la Solicitud que se realizó y la cantidad de trámites ingresados en ella.

El sistema envía además un mail a la casilla que tenga registrada en la Ventanilla Única, con documentación adjunta. Esto se le informará en esta pantalla también.

Tendrá botones disponibles la pantalla los que se explican a continuación:

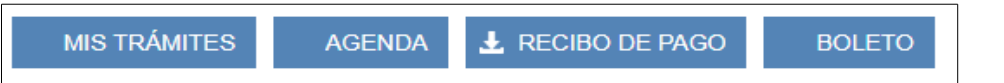

Con el botón, **"MIS TRÁMITES"** se regresa a la bandeja donde visualizamos todos los trámites ingresados y su estado.

(Ver Bandeja de Trámites)

Con el botón, *"AGENDA"* se accede directamente a la Agenda de la IGRN. IMPORTANTE: Es obligatorio agendarse para presentar la documentación en la oficina.

Con el botón, *"RECIBO DE PAGO"* se realiza la descarga del archivo pdf con el recibo de pago. Este botón estará disponible únicamente cuando se realizó el ingreso a través de pago en línea.

Con el botón, **"BOLETO"** se descarga el archivo PDF con el "Boleto de Documento a Legalizar" con el que nos debemos presentar en la oficina cuando se lleve la documentación.

Es el mismo boleto que encontramos disponible en la bandeja "Mis Trámites" (Ver <u>Boleto de Documento a</u> <u>Legalizar</u>)

IMPORTANTE: Los trámites ingresados por los usuarios de Ventanilla Única, quedarán en el estado "Preingreso", quedarán así y no serán tramitados hasta ser presentada la documentación en la IGRN.

## MIS TRÁMITES (Consulta de Trámites ya ingresados)

#### Bandeja de Trámites

Una vez que accedió a Ventanilla Unica Judicial (ver Forma de acceso a Ventanilla Unica Judicial (VUJ), en la pantalla "Mis Trámites" podrá visualizar los trámites que se ingresaron de acuerdo a los filtros seleccionados (número de trámite, estado del trámite y rango de fechas de presentación).

Podremos filtrar por:

**Nro. de Trámite**: Ingresar el Número de trámite que se quiere buscar. <u>No es el número de solicitud</u>. Los Números de trámites tienen 10 dígitos de los cuales los cuatro primero indican el año y los seis siguientes el número (se rellena con ceros a la izquierda para completar el número. Por ejemplo: 2025000033.

**Estado del trámite**: Seleccionar el Estado (Preingreso, Pendiente, Legalizado, Rechazado, Retirado). Por defecto se cargan todos los Estados.

Fecha de presentación: Indicar entre que fechas (desde – hasta) queremos buscar el trámite.

Luego de ingresados los filtros hacer clic en el botón "BUSCAR" para que nos muestre debajo el resultado de la búsqueda.

Con el botón *"LIMPIAR"* limpiamos los campos de filtros que ingresamos, dejándolos nuevamente en el estado inicial.

El botón "AYUDA" permite descargar el Manual de Ayuda de la aplicación.

| ⁄Iis ti | rámites                 |               |                                    |
|---------|-------------------------|---------------|------------------------------------|
| BÚSC    | QUEDA DE TRÁMITES       |               |                                    |
| Nro. T  | Frámite                 | 0             | Estado (TODOS) ~                   |
| Fecha   | a de presentación entre | 11/08/2024 29 | y 11/02/2025 29                    |
|         |                         |               | Q BUSCAR D LIMPIAR O NUEVO O AYUDA |
|         |                         |               | 1 DE 20 PÁGINAS                    |
| RESU    | ULTADO DE BÚSQUEDA      | k: 194        |                                    |
|         | Trámite                 | Estado        | Observaciones                      |
| e       | 2025000031              | Pendiente     |                                    |
| ē.      | 2025000021              | Preingreso    |                                    |
| e.      | 2025000020              | Pendiente     | 0                                  |
| ٠       | 2025000019              | Pendiente     | 0                                  |
| e.      | 2025000018              | Preingreso    | 0                                  |
| ٠       | 2025000017              | Preingreso    |                                    |
|         |                         |               |                                    |

#### Resultado de búsqueda

Como resultado de la búsqueda veremos en la parte inferior de la pantalla, la información desplegada como se ve un ejemplo en la siguiente imagen:

Dentro del resultado se mostrará la información del "Nro. de Trámite", el "Estado" y las "Observaciones" que puedan corresponder por cada trámite.

|    | Trámite    | Estado     | Observaciones |
|----|------------|------------|---------------|
| e. | 2025000031 | Pendiente  |               |
| •  | 2025000021 | Preingreso |               |
| •  | 2025000020 | Pendiente  | 0             |
| ۰. | 2025000019 | Pendiente  | 0             |
| e. | 2025000018 | Preingreso | 0             |
| e. | 2025000017 | Preingreso |               |

0

También se visualizarán 2 íconos que son los siguientes:

🚔 "Imprimir Boleto de Trámites".

Nos genera el "Boleto de Documento a Legalizar", un archivo PDF con el detalle de la información ingresada en la solicitud realizada.

Ver la sección de este Manual "Boleto de Documento a Legalizar" para más detalles.

#### 0

Este ícono aparecerá únicamente en los trámites que tributan y se pagaron mediante "Pago en Línea", mostrando la fecha del vencimiento de dicho pago.

#### Vencimiento: 13/05/2025

#### Boleto de Documento a Legalizar

Podremos obtener como resultado el boleto con el que presentaremos los documentos en la IGRN.

En él se detallará la información de Fecha, datos del Profesional, Números asignados a los trámites e información sobre el pago del timbre.

A continuación se muestra un ejemplo de un boleto.

|                        | Inspección Gene<br>Boleto de |               |         |           |
|------------------------|------------------------------|---------------|---------|-----------|
| FUDER WORKE            |                              |               | Emisión | 12/02/202 |
| Escribano              |                              |               |         |           |
| Nombre                 | GARCIA                       | , JUAN CARLOS |         |           |
| Nro. Caja Notarial     | 440                          |               |         |           |
| Fecha                  | 12/02/2025                   |               |         |           |
| Cantidad de documentos | 1                            |               |         |           |
| Número de Solicitud    | 331                          |               |         |           |
| Números de Trámites    | 2025000033                   |               |         |           |
| Monto                  | \$U 2.528,00 (Pago en línea) |               |         |           |